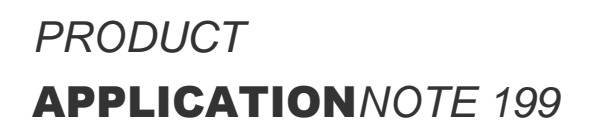

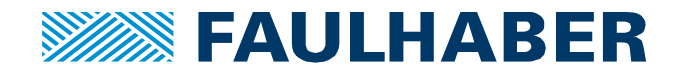

# ACS PLC and FAULHABER MC V3.0 EtherCAT

## Summary

This application note describes the commissioning of an ACS PLC in combination with a FAULHABER Motion Controller MC V3.0 with EtherCAT-interface.

#### **Applies To**

All FAULHABER Motion Controller V3.0, FW version M or later.

#### Licensing

EtherCAT is a registered trademark and patented technology, licensed by Beckhoff Automation GmbH, Germany.

### Description

#### **Test setup**

The test setup consisted of the following elements:

- ACS PLC: SPiiPlusEC
- FAULHABER Motion Controller: MC 5004 P ET

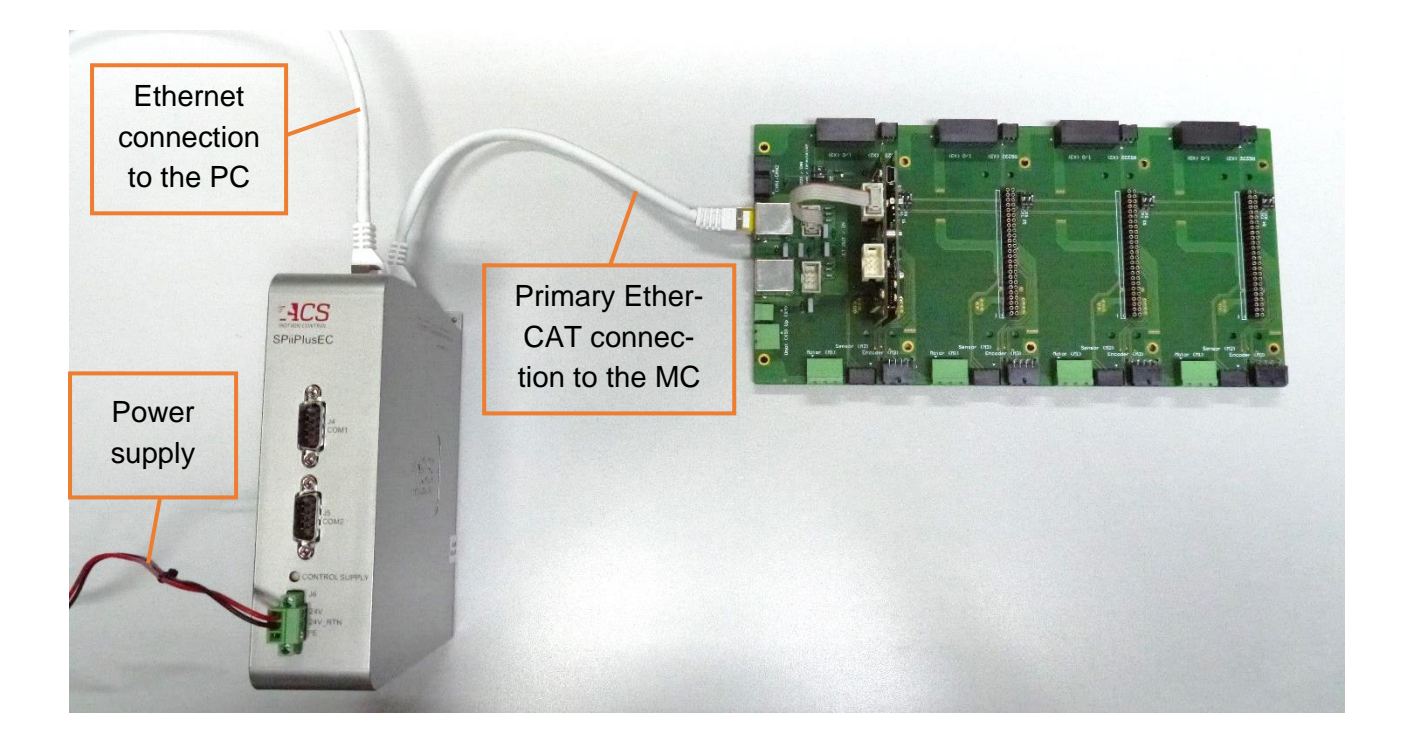

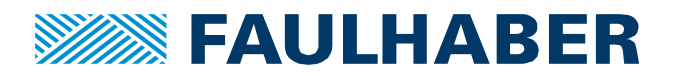

#### **General preperation**

The ACS PLC is delivered with an IP-adress of 10.0.0.100. To establish a connection to the PLC, the PCs' IP-adress must be adapted. Therefore open the network connections of the PC, right click on the used Ethernet-port and select "properties". Subsequently, open the properties of the internet protocol. Change the settings according to the following screenshot:

| Eigenschaften von Internetprotokoll,                                                                                | Version 4 (TCP/IPv4)                                                                                     |
|----------------------------------------------------------------------------------------------------|----------------------------------------------------------------------------------------------------|
| Allgemein                                                                                                    |                                                                                                    |
| IP-Einstellungen können automatisch<br>Netzwerk diese Funktion unterstützt.<br>Netzwerkadministrator, um die geeign | zugewiesen werden, wenn das<br>Wenden Sie sich andernfalls an den<br>Ieten IP-Einstellungen zu beziehen. |
| ○ IP-Adresse automatisch beziehe                                                                                    | n                                                                                                    |
| Folgende IP- <u>A</u> dresse verwender                                                                              | 1:                                                                                                    |
| IP-Adresse:                                                                                                    | 10 . 0 . 0 . 1                                                                                           |
| S <u>u</u> bnetzmaske:                                                                                              | 255 . 255 . 255 . 🧕                                                                                      |
| Standardgateway:                                                                                                    |                                                                                                    |
| ○ D <u>N</u> S-Serveradresse automatisch                                                                            | beziehen                                                                                                 |
| Folgende DNS-Serveradressen <u>v</u>                                                                                | erwenden:                                                                                                |
| Bevorzugter DNS-Server:                                                                                             |                                                                                                    |
| Alternativer DNS-Server:                                                                                            |                                                                                                    |
| Eins <u>t</u> ellungen beim Beenden übe                                                                             | erprüfen                                                                                                 |
|                                                                                                    | Erweitert                                                                                                |
|                                                                                                    | OK Abbrechen                                                                                             |

#### **Preparation of the Motion Controller**

In systems with EtherCAT interface, the PLC requires additional information to the Motion Controller in form of an ESI-file (EtherCAT Slave Information).

For FAULHABER Motion Controller with firmware version L or earlier the ESI-file was complemented by the file "Faulhaber\_Module\_Sync.xml", which described the different synchronization types (DC = Distributed Clock; SM = SyncManager).

On the state of creation of this application note, it was not possible to install both files using the SPiiPlus MMI Application Studio.

# For a system consisting of an ACS PLC and FAULHABER Motion Controller, this means: It is necessary to use Motion Controller with firmware version M or later.

With firmware version M, the synchronization type is defined to "DC" by default, making the additional file "Faulhaber\_Module\_Sync.xml" obsolete.

Additional information: The EtherCAT EEPROM version of a FAULHABER Motion Controller doesn't have to match the firmware version. However, the EtherCAT EEPROM version also must be a least M.

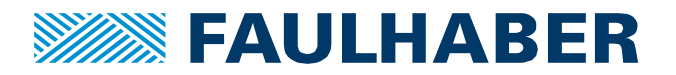

#### Commissioning of the ACS PLC

For commissioning of the ACS PLC, the installation of the SPiiPlus ADK Suite is necessary. After the installation, the SPiiPlus MMI Application Studio can be started.

By default, there is a connection to a Simulator-Controller. In order to create a new workspace, select File-> New-> New Workspace.

In the newly created workspace, first of all the connection to the PLC must be established. Therefore select "Add Controller".

| 🛃 File View Workspace Tools Window I | Help              |                                       | SPiPlus MMI Application Studio   |
|--------------------------------------|-------------------|---------------------------------------|----------------------------------|
| 🛛 🔁 🖨 🚬 🕴 Connect 🖌 Disconnec        | *¥ Add Controller | 📲 Connect Al 🔘 Save to Flash 🖕 🛛 Open | X Cose 🖸 Remove 👷 🛛 Useful Links |
| Workspace - # ×                      |                   |                                       |                                  |
| Workspace New                        |                   |                                       |                                  |

By changing the connection type to Ethernet the connected PLC should be displayed. Hit the button "Connect" to establish the connection.

| Connect To Controller                  |                  |                                 |                             |                    |          |                  |      |
|----------------------------------------|------------------|---------------------------------|-----------------------------|--------------------|----------|------------------|------|
| Recent Connections                     |                  | Interface setting               | s                           |                    |          |                  |      |
|                                        | 06/07/2023 09:29 | Controller Alias Na             | ame: My Con                 | troller            |          |                  |      |
| My Controller<br>10.0.0.100            |                  | Connection Timeo                | ut (ms): 2000               |                    |          |                  |      |
|                                        |                  | Compilation Timed               | out (ms): 360000            | 0                  |          |                  |      |
|                                        |                  | Connection Type:<br>Remote Conn | Ethern<br>nection Conn      | net Serial         | Simulato | or<br>O          | 0    |
| Device Information                     |                  | Hostname / IP Add               | dress: 10.0.0.1             | 00                 | Y Port:  | 701 🐼 Refr       | esh  |
| Part Number: Unknown<br>Serial Number: |                  | IP Address<br>10.0.0.1          | Serial Number<br>#New Board | Part Number<br>N/A |          | Firmware Version | n    |
| Firmware Version: N/A                  |                  | 10.0.0.100                      | ECM34692C                   | SP+EC-02020264NNN  | NDNDNN   | 3.12             |      |
|                                        |                  |                                 |                             |                    |          |                  |      |
| Connection Status: 🕢                   | Not Connected    |                                 |                             | Connect            | Discor   | inect C          | lose |

The next step is to detect the devices in the EtherCAT-network. For this purpose, the SPiiPlus MMI Application Studio offers an automatic system setup. Right-click on the PLC and select Add Component-> Setup-> System Setup. Now the automatic setup can be executed.

Since most of the FAULHABER Motion Controller are not familiar to ACS in form of an ESI-file, the setup will at first prompt an error message, that "Devices that are not defined in the database were detected". To define the device, the ESI file matching the EtherCAT EEPROM version must be imported.

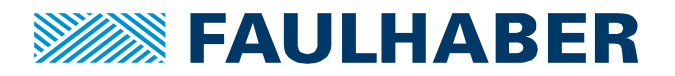

ESI-files of FAULHABER Motion Controller can be found in the following directory:

Motion Manager 6: C:\Program Files (x86)\Faulhaber\Motion Manager 6\ESI Motion Manager 7: C:\Users\Public\Documents\Faulhaber\Motion Manager 7\Device description\ESI

Once the file has been successfully imported, it is saved in the following directory: C:\ProgramData\ACS Motion Control\SPiiPlus MMI Application Studio\<Version>\Repository Data

After the setup process has been completed, the FAULHABER Drive system can be operated by the ACS PLC.

By using the Add component option, many functions like a scope, or a variable manager and watch can be added to the workspace.

For a first commissioning, the Motion Manager might be of interest. Select Add component-> Diagnostics and Monitoring-> Motion Manager. Here, e.g. a back and forth move can be selected. After defining a Point A and B and enabling the motor, the movement is started by clicking on "Start Motion".

| Axis              | Axis 0   | ××     |
|-------------------|----------|--------|
| Point A           | Read +/- |        |
| Point B           | Read +/- |        |
| Dwell             | _        | 0      |
| Feedback          | 0        | 0.0000 |
| Position Error    |          | 0.0000 |
| Moving            |          |        |
| Accelerating      |          |        |
| In Position       |          |        |
| Motor State       |          | Enable |
| Est. Profile Time |          | 0      |
| Parameters        |          |        |
| Velocity          |          | 10000  |
| Acceleration      |          | 100000 |
| Deceleration      |          | 100000 |
| Kil Deceleration  |          | 100000 |
| Jerk              |          | 2E+007 |

For all subsequent steps like the development of an application, ACS Motion Control offers many guides and application notes (ACS homepage-> Resources-> Downloads). E.g. the programming language for an ACS PLC (ACSPL+) is explained by help of a commands & variables reference guide and a programmer's guide.

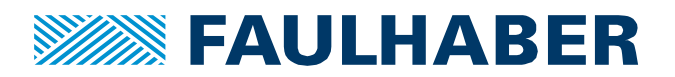

#### **Rechtliche Hinweise**

**Urheberrechte**. Alle Rechte vorbehalten. Ohne vorherige ausdrückliche schriftliche Zustimmung der Dr. Fritz Faulhaber & Co. KG darf diese Application Note oder Teile dieser unabhängig von dem Zweck insbesondere nicht vervielfältigt, reproduziert, gespeichert (z.B. in einem Informationssystem) oder be- oder verarbeitet werden.

**Gewerbliche Schutzrechte**. Mit der Veröffentlichung, Übergabe/Übersendung oder sonstigen Zur-Verfügung-Stellung dieser Application Note werden weder ausdrücklich noch konkludent Rechte an gewerblichen Schutzrechten, übertragen noch Nutzungsrechte oder sonstige Rechte an diesen eingeräumt. Dies gilt insbesondere für gewerbliche Schutzrechte, die mittelbar oder unmittelbar den beschriebenen Anwendungen und/oder Funktionen dieser Application Note zugrunde liegen oder mit diesen in Zusammenhang stehen.

Kein Vertragsbestandteil; Unverbindlichkeit der Application Note. Die Application Note ist nicht Vertragsbestandteil von Verträgen, die die Dr. Fritz Faulhaber GmbH & Co. KG abschließt, und der Inhalt der Application Note stellt auch keine Beschaffenheitsangabe für Vertragsprodukte dar, soweit in den jeweiligen Verträgen nicht ausdrücklich etwas anderes vereinbart ist. Die Application Note beschreibt unverbindlich ein mögliches Anwendungsbeispiel. Die Dr. Fritz Faulhaber GmbH & Co. KG übernimmt insbesondere keine Gewährleistung oder Garantie dafür und steht auch insbesondere nicht dafür ein, dass die in der Application Note illustrierten Abläufe und Funktionen stets wie beschrieben aus- und durchgeführt werden können und dass die in der Application Note beschriebenen Abläufe und Funktionen in anderen Zusammenhängen und Umgebungen ohne zusätzliche Tests oder Modifikationen mit demselben Ergebnis umgesetzt werden können. Der Kunde und ein sonstiger Anwender müssen sich jeweils im Einzelfall vor Vertragsabschluss informieren, ob die Abläufe und Funktionen in ihrem Bereich anwendbar und umsetzbar sind.

**Keine Haftung**. Die Dr. Fritz Faulhaber GmbH & Co. KG weist darauf hin, dass aufgrund der Unverbindlichkeit der Application Note keine Haftung für Schäden übernommen wird, die auf die Application Note und deren Anwendung durch den Kunden oder sonstigen Anwender zurückgehen. Insbesondere können aus dieser Application Note und deren Anwendung keine Ansprüche aufgrund von Verletzungen von Schutzrechten Dritter, aufgrund von Mängeln oder sonstigen Problemen gegenüber der Dr. Fritz Faulhaber GmbH & Co. KG hergeleitet werden.

Änderungen der Application Note. Änderungen der Application Note sind vorbehalten. Die jeweils aktuelle Version dieser Application Note erhalten Sie von Dr. Fritz Faulhaber GmbH & Co. KG unter der Telefonnummer +49 7031 638 345 oder per Mail von mcsupport@faulhaber.de.

#### Legal notices

**Copyrights**. All rights reserved. This Application Note and parts thereof may in particular not be copied, reproduced, saved (e.g. in an information system), altered or processed in any way irrespective of the purpose without the express prior written consent of Dr. Fritz Faulhaber & Co. KG.

**Industrial property rights**. In publishing, handing over/dispatching or otherwise making available this Application Note Dr. Fritz Faulhaber & Co. KG does not expressly or implicitly grant any rights in industrial property rights nor does it transfer rights of use or other rights in such industrial property rights. This applies in particular to industrial property rights on which the applications and/or functions of this Application Note are directly or indirectly based or with which they are connected.

**No part of contract; non-binding character of the Application Note**. The Application Note is not a constituent part of contracts concluded by Dr. Fritz Faulhaber & Co. KG and the content of the Application Note does not constitute any contractual quality statement for products, unless expressly set out otherwise in the respective contracts. The Application Note is a non-binding description of a possible application. In particular Dr. Fritz Faulhaber & Co. KG does not warrant or guarantee and also makes no representation that the

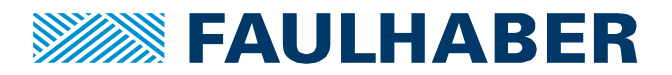

processes and functions illustrated in the Application Note can always be executed and implemented as described and that they can be used in other contexts and environments with the same result without additional tests or modifications. The customer and any user must inform themselves in each case before concluding a contract concerning a product whether the processes and functions are applicable and can be implemented in their scope and environment.

**No liability**. Owing to the non-binding character of the Application Note Dr. Fritz Faulhaber & Co. KG will not accept any liability for losses arising from its application by customers and other users. In particular, this Application Note and its use cannot give rise to any claims based on infringements of industrial property rights of third parties, due to defects or other problems as against Dr. Fritz Faulhaber GmbH & Co. KG.

**Amendments to the Application Note**. Dr. Fritz Faulhaber & Co. KG reserves the right to amend Application Notes. The current version of this Application Note may be obtained from Dr. Fritz Faulhaber & Co. KG by calling +49 7031 638 345 or sending an e-mail to mcsupport@faulhaber.de.